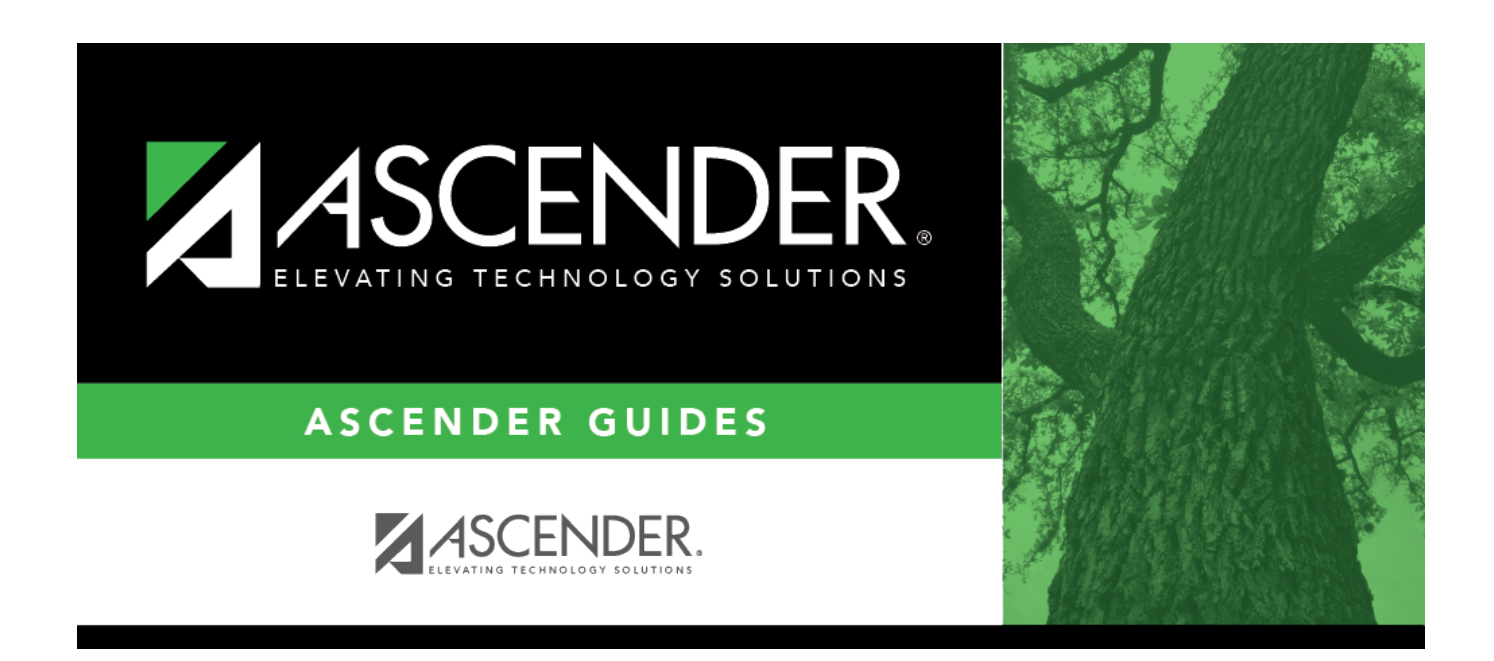

# **District Asset Management Options**

i

### **Table of Contents**

| <b>District Asset Management Options</b> |  | 1 |
|------------------------------------------|--|---|
|------------------------------------------|--|---|

# **District Asset Management Options**

#### Asset Management > Tables > District Asset Management Options

This page is used to select preferences for running the Asset Management application.

| Field                       | Description                                                                                                    |
|-----------------------------|----------------------------------------------------------------------------------------------------|
| Automatic Item<br>Numbering | Selected by default to automatically assign item numbers to assets. If not selected, you must manually assign an item number to each asset.<br>Click <b>Next Available Item Nbr</b> to populate the <b>Next Available Item Nbr</b> field with the last number plus 1.<br>If the next available item number has reached the maximum number (i.e., 999999999), the item number is reset to 000000001 and begins to search for the next available number that was not previously used (i.e., 000000995). |
|                             | displayed "All available item numbers are used." You must perform the<br>necessary steps to clear item numbers from the file ID.                                                                                                    |
| Use Catalog<br>Description  | Select to use the item description from the Catalog table. If not selected, you must manually type the description for each new entry.                                                                                                    |
| Allow Alpha Item<br>Numbers | Select to allow the use of alpha characters (e.g., 12AB) in the <b>Asset Item</b><br><b>Numbers</b> field. If not selected, item numbers can only be numerical (e.g., 1234).                                                                                                    |
| Current Fiscal Year         | Type the current fiscal year in the YYYY format to represent the year to calculate depreciation.                                                                                                    |
| Default Gain Code           | Click Y to select the default code that describes how assets were acquired (e.g., purchased, donated, leased). The code must exist in the Asset<br>Management > Tables > Code Tables > Gain Code tab before it can be used on this page.                                                                                                    |
| Default Status<br>Code      | Click $\checkmark$ to select the default code that describes the condition of the assets (e.g., active, inactive, disposed). The code must exist on the Asset<br>Management > Tables > Code Tables > Status Code tab before it can be used on this page.                                                                                                    |

#### Set asset management options:

Click Save.

#### Other functions and features:

RetrieveThe Retrieve button is also used to retrieve information from the last save. If you click<br/>Retrieve, any unsaved changes are lost.PrintClick to print the Asset Management Options report. Review the report.

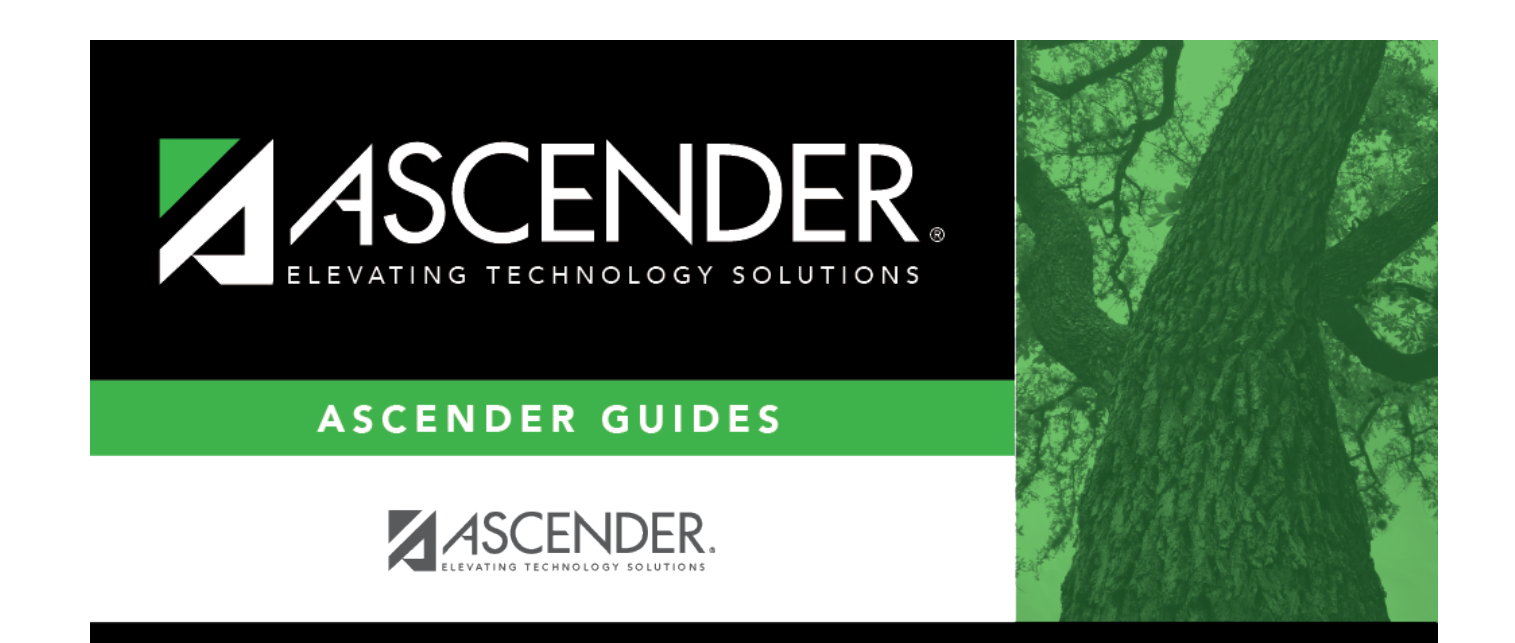

## **Back Cover**